## **s Banrisul**

snmsung pay

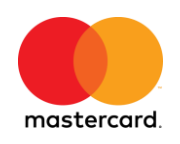

### Instruções para ativação do Token - Cartões de crédito Mastercard

Após cadastrar o seu cartão de crédito Banrisul Mastercard no aplicativo **Samsung Pay** e dar aceite nos **Termos e Condições**, é necessário ativar o seu *Token*. Esta ativação pode ser realizada de duas formas, conforme imagem abaixo:

| <u>Passo 1</u> |                                                         |       |  |  |
|----------------|---------------------------------------------------------|-------|--|--|
| a 🖬 🖉          | 100 int i 🕅 📶 42% 🛢                                     | 14:19 |  |  |
| < VERIFICA     | R CARTÃO                                                |       |  |  |
| Selecion       | e uma opção abaixo para validar<br>seu cartão.          | 0     |  |  |
|                | Banrisul Mastercard<br>Platinum<br>Mastercard •••• 3121 |       |  |  |
|                | SMS<br>((##)#####-3279)                                 |       |  |  |
|                | LIGAR PARA O BANCO                                      |       |  |  |
|                | Adiar                                                   |       |  |  |
|                |                                                         |       |  |  |
|                |                                                         |       |  |  |
|                |                                                         |       |  |  |
|                |                                                         |       |  |  |
|                |                                                         |       |  |  |
|                |                                                         |       |  |  |

### \* OPÇÃO 1: Via SMS

Se você tem a preferência por receber um código via SMS para ativar o seu *Token*, selecione "**SMS**". Para selecionar esta opção, você deve obrigatoriamente possuir um celular cadastrado como preferencial no banco.

Ao selecionar esta opção, você receberá um SMS com a confirmação da solicitação:

**BANRISUL:** SOLICITAÇÃO DE TOKEN APROVADA PARA O CARTÃO BANRISUL MASTERCARD FINAL XXXX EM \_\_/\_\_. DÚVIDAS, CONTATE A CENTRAL DE ATENDIMENTO.

Em seguida, você receberá o código de ativação:

**BANRISUL INFORMA:** USE **XXXXXX** COMO CÓDIGO DE ATIVAÇÃO PARA O TOKEN DO CARTÃO BANRISUL MASTERCARD. DÚVIDAS, CONTATE A CENTRAL DE ATENDIMENTO.

Insira o código na tela, que aparecerá em sequência a confirmação da escolha da ativação por código:

Passo 2

# 😼 Banrisul

| a 🖌 🖉                                                                                          | 14:19 🕅 🕅 🕅 🕅 🕅 🕅 |   | ∉ 42% 🛢 14:19 |  |  |
|------------------------------------------------------------------------------------------------|-------------------|---|---------------|--|--|
| < INSERIR CÓDIGO                                                                               |                   |   |               |  |  |
| Um código de verificação foi enviado para o seu celular.((##)####-3279) Insira o código abaixo |                   |   |               |  |  |
|                                                                                                |                   |   |               |  |  |
| Selecionar outra opção                                                                         |                   |   |               |  |  |
|                                                                                                |                   |   |               |  |  |
|                                                                                                |                   |   |               |  |  |
| ENVIAR                                                                                         |                   |   |               |  |  |
| 1                                                                                              | 2                 | 3 | ×             |  |  |
| 4                                                                                              | 5                 | 6 | ОК            |  |  |
| 7                                                                                              | 8                 | 9 |               |  |  |
|                                                                                                | 0                 |   | .⇔            |  |  |

Após a inserção correta do código, o seu cartão de crédito Banrisul Mastercard estará pronto para ser utilizado para o pagamento de compras por meio do Samsung Pay!

|           | CARTÃO ADICIONADO                                                                                                    |
|-----------|----------------------------------------------------------------------------------------------------|
| ão abaixo | Image: Constraint of the second second se |
|           | Adicionar aos Cartões favoritos ?                                                                                                    |
|           | ão abaixo<br>P que você mostre sua<br>p ccé é o titular do cartão.                                                                                                    |

Pronto!

**Observação:** Se você receber um SMS com a recusa do pedido de *Token*, conforme SMS abaixo, entre em contato com a Central de Atendimento (0800 701 6888 – opção 5) para mais informações.

🔊 Banrisul

**Banrisul:** SOLICITAÇÃO DE TOKEN NEGADA PARA O CARTÃO BANRISUL MASTERCARD FINAL XXXX EM \_\_/\_\_. DÚVIDAS, CONTATE A CENTRAL DE ATENDIMENTO.

**Atenção:** o envio dos SMSs é sempre realizado pelo número padrão do Banco 48120.

#### **\*** OPÇÃO 2: CENTRAL DE ATENDIMENTO:

Se você preferir realizar a ativação via Central de Atendimento com um atendente, clique em "**LIGAR PARA O BANCO**" e aparecerá o número correspondente ao da Central de Atendimento, faça a ligação e selecione a **opção 5**. Neste caso, será necessário realizar confirmação positiva.